# **TUTTOFOOD 2025** BREVE GUIDA PER LA BUSINESS AGENDA

OFOOD INTERNATIONAL MILANO 58MAGGIO.2025

# COS'É LA BUSINESS AGENDA?

La business agenda è uno strumento online facile da usare che ti permetterà di prenotare incontri in anticipo con gli espositori di TUTTOFOOD 2025, per una visita più rapida ed efficiente. Puoi accedere alla business agenda tramite il seguente link: <u>https://catalogo.fiereparma.it/manifestazione/tuttofood-2025/</u>

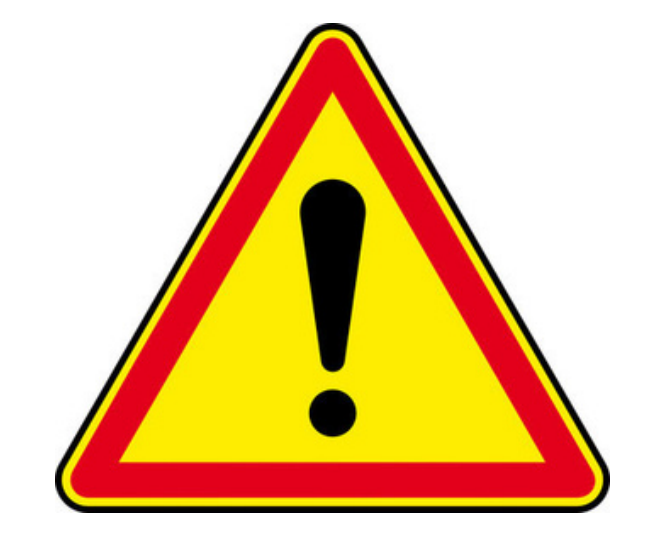

RICORDA: È fondamentale convalidare ogni appuntamento. Chiedi all'espositore il suo QR code personale (lo troverà nella sua pagina agenda) e scansionalo tramite l'app di TUTTOFOOD 2025.

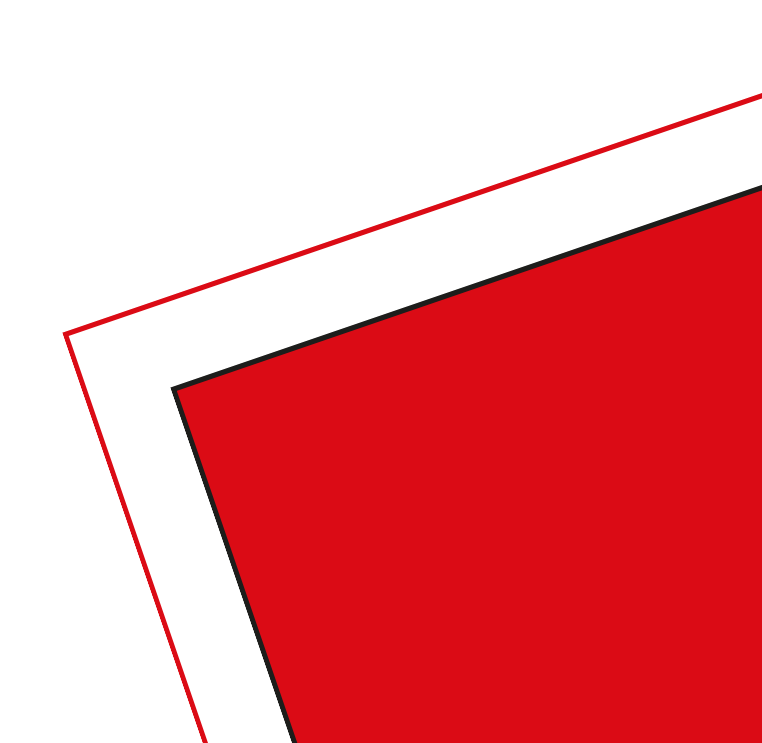

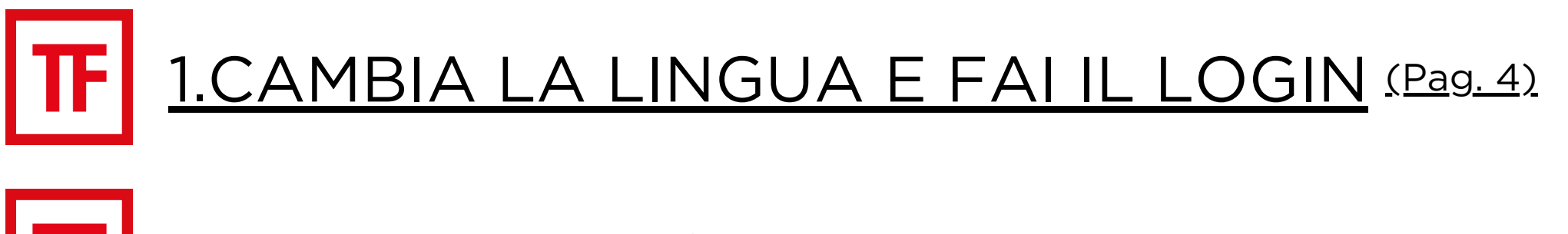

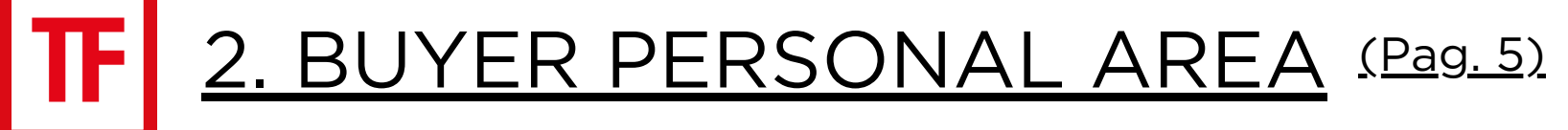

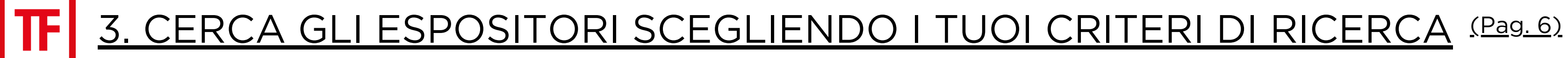

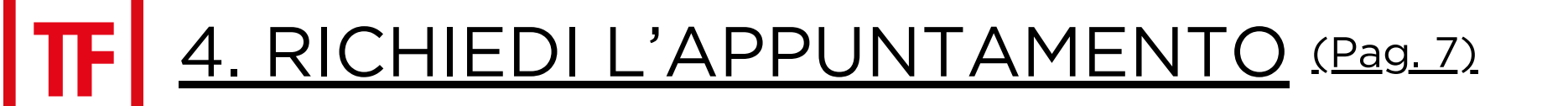

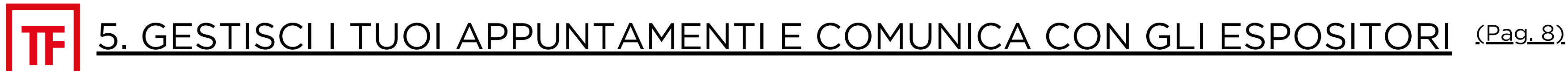

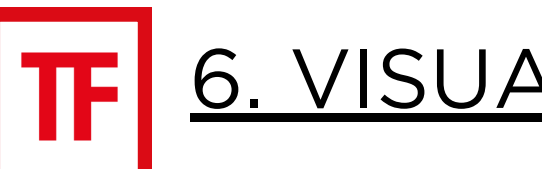

6. VISUALIZZA E SCARICA IL TUO PERSONALE CALENDARIO (Pag. 9)

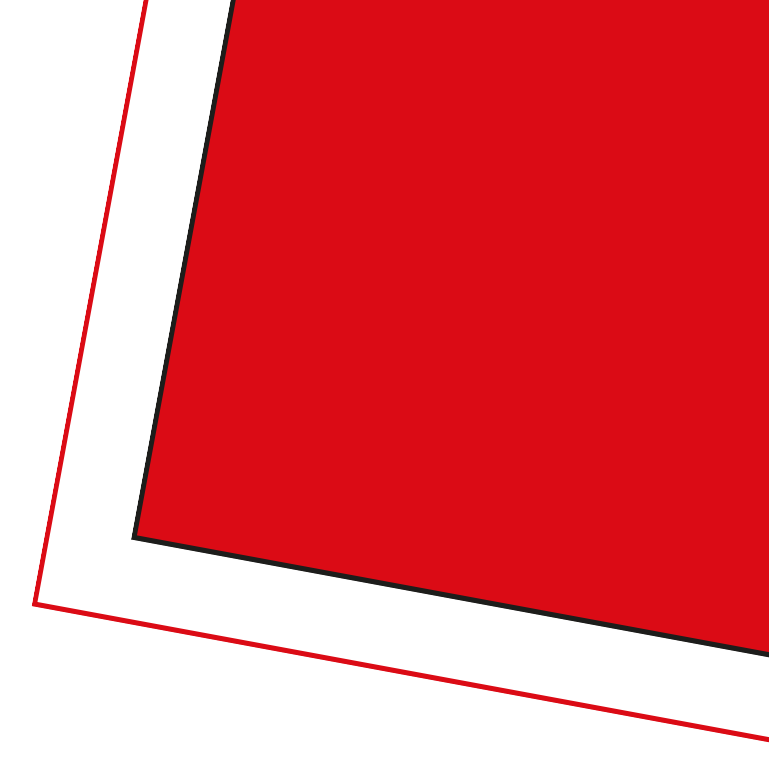

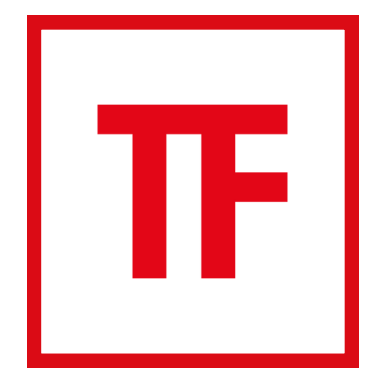

## **1.CAMBIA LA LINGUA E FAI IL LOGIN** Se trovi il sito in inglese, puoi cambiare lingua in italiano e accedere con le tue credenziali al seguente link: <u>https://catalogo.fiereparma.it/buyers/tuttofood-2025/login/</u>

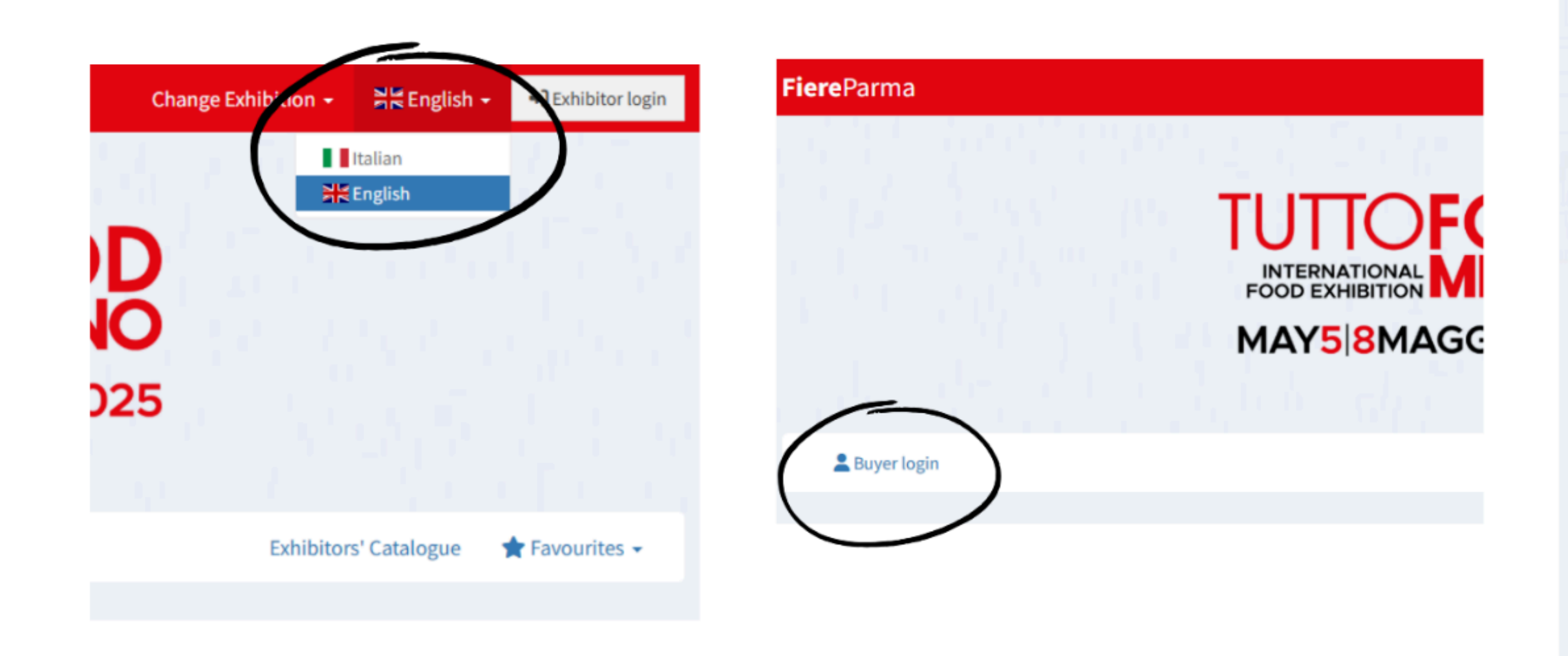

**TORNA ALL'INDICE** 

MAY5 8MAGGIO.2025

INTERNATIONAL FOOD EXHIBITION

**Buyer Personal Area** 

Effettua il login per accedere alla tua **Buyer Personal Area** 

| Username                       | 1        |
|--------------------------------|----------|
| Password                       |          |
|                                | Accedi   |
| Imposta Password/Password dime | enticata |

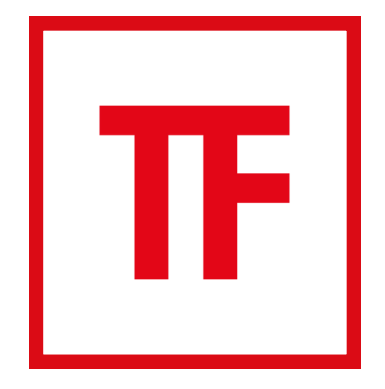

# **2. BUYER PERSONAL AREA**

Dopo aver effettuato l'accesso, sarai ndirizzato alla vostra buyer personal area dove potrai:

- visualizzare il catalogo degli espositori;
- richiedere appuntamenti;
- visualizzare la tua agenda;
- selezionare i tuoi espositori preferiti e scaricarne la lista dalla sezione "preferiti".

| Benvenuto              | Catalogo Espositori         | 🗄 Richiedi appuntamento 👘 📌 Preferiti 👻 |
|------------------------|-----------------------------|-----------------------------------------|
|                        | Benvenuto Calendario Gestio | one appuntamenti Preferiti              |
| Business Agenda        |                             |                                         |
| <b>(</b> ← Esci        |                             |                                         |
| Ma Azienda             |                             |                                         |
| 15 Posizione Aziendale |                             |                                         |
| 3 Paese                |                             |                                         |
| Ø Sito web             |                             |                                         |

**TORNA ALL'INDICE** 

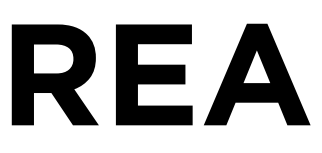

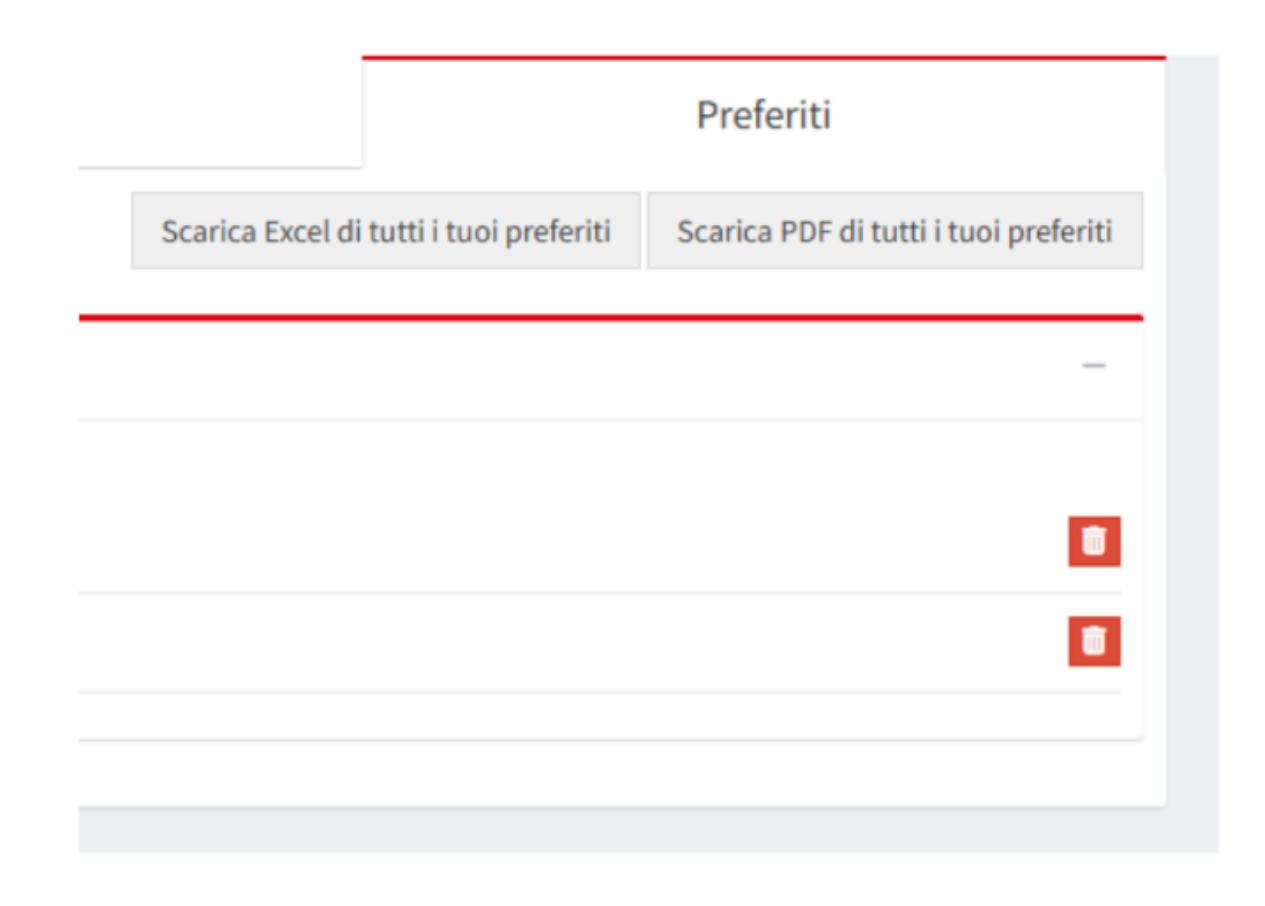

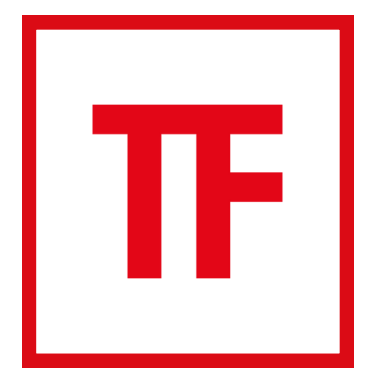

## **3. CERCA GLI ESPOSITORI SCEGLIENDO I TUOI CRITERI DI RICERCA**

Cliccando su "catalogo espositori" potrai cercare gli espositori per nome, per categoria di prodotto o per altri criteri.

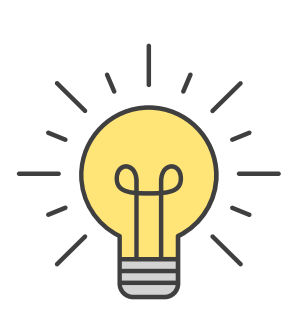

Il modo migliore per trovare gli espositori di tuo interesse è per categoria di prodotto: seleziona le categorie che ti interessano.

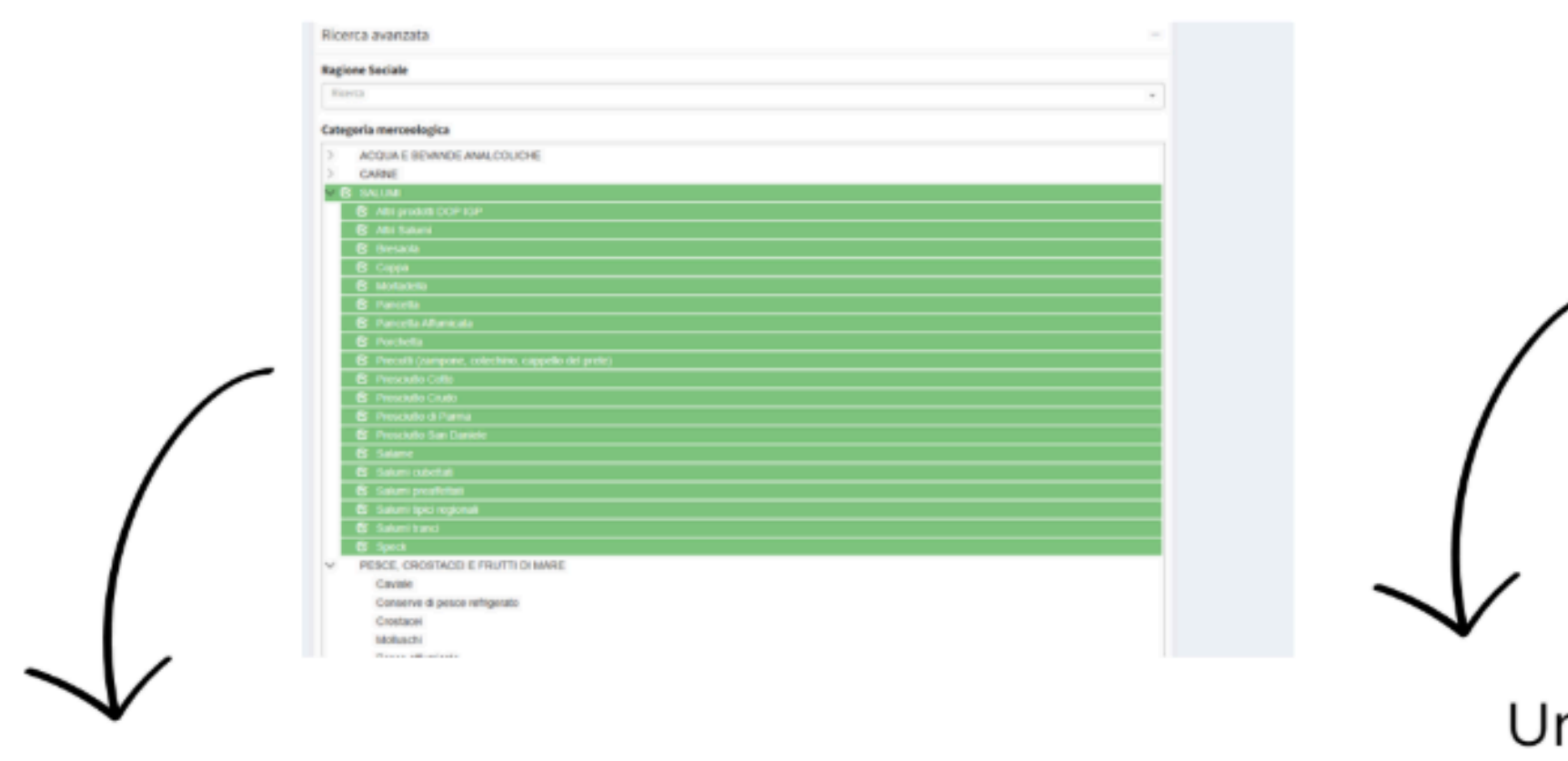

Per la massima efficienza, ti consigliamo di cercare solo una categoria alla volta.

**TORNA ALL'INDICE** 

| Ricerca avanzata                                                                                                    |                                                                                                    |                                                                                                    |                                                                                                |
|----------------------------------------------------------------------------------------------------|----------------------------------------------------------------------------------------------------|----------------------------------------------------------------------------------------------------|------------------------------------------------------------------------------------------------|
| Ragione Sociale                                                                                                    |                                                                                                    |                                                                                                    |                                                                                                |
| Risera                                                                                                    |                                                                                                    |                                                                                                    |                                                                                                |
| Categoria merceologica                                                                                                    |                                                                                                    |                                                                                                    |                                                                                                |
| Seleziona una o più categorie                                                                                                    |                                                                                                    |                                                                                                    |                                                                                                |
| Categorie merceologiche sel                                                                                                    | lezionate                                                                                                    |                                                                                                    |                                                                                                |
|                                                                                                    |                                                                                                    |                                                                                                    |                                                                                                |
| Alter product BOP KP Alter Sala                                                                                                    | eni Bresela Cepe Hortsdella I                                                                                                    | Panostia Panostia Hilumicalia Ponchetia Precatti (campone, c                                                                                                    | stachina, cappella del proto i                                                                 |
| Alter product DOP-NP Riter Sale<br>Procedute Catto Procedute Crue<br>Cardale Conserve di pesca refrig                                                                                                    | eni Bresenia Coppe Mortadella<br>de Presclutto di Perma Prosclutto Sen D<br>gento Crustenii Walinechi Presc affi                                                             | Pancatta Municata Panchetta Precetti Campono, o<br>wekek Salame Salami ochettati Salami pradhettati Salam<br>unicato Peeca exelecato Peeca Prece Peeca Peeca exhigureta in acat                                                                  | ntachina, cappella del protol<br>mi tipici regionali Solumi tranci<br>tota Pesco salato        |
| Altri prodotti BOPAGP Altri Selo<br>Proclutio Catto Proclutio Cru<br>Carlele Conserve di pesce refilig<br>Produtti Itila/Trutti di mare Tan                                                                           | erii Brozaela Copp Mortadella<br>do Procieto d'Arma Precietto del<br>gendo Creatore Redisecto Proc affi<br>età chase di pece Inditedi del pece I                             | Pencetto Pencetto Milenicato Penchetto Prezilito (companie, o<br>uniele Selamo Salvel colestato Salvel predifectato Salve<br>emisato Pecce eselicado Pecce Treco Pecce religiendo in con<br>Indel                                                | stachina, cappelle del protei<br>mi tipici regionali Seluni tranci<br>toto Pecce solato        |
| Alter prodotti BOP AP Alter Salo<br>Prescheta Cata Prascieta Dru<br>Carlate Cata Prascieta Dru<br>Carlate Commerce di presa relaj<br>Produtti Mili (Trutti di mare Salo<br>Nazione                                    | eni Brezenio Coper Montadello<br>de Preschetz d'Anne Preschetz San D<br>geneto Createuri Redenchi Presce al<br>el a hane di pecer Santhat del pecer S<br>Regione             | Pencetto Pencetto Hilenicato Pencetto Provinto Somene, o<br>venete Selante Salvali constato Salvali predictadi Salva<br>micato Pence exclusio Pence Inesis Pence relatigando la con<br>senti<br>Provincia                                        | artachina, cuppella del preta)<br>ni rigaici regionali Salanti (sanci<br>Inda Preca solata     |
| Altri prodetti BOP AP<br>Prosekrato Gato<br>Prosekrato Gato<br>Gatalati<br>Predetti Gatoarre di pessa rakip<br>Predetti BOS/Trutti di mare<br>Nazione<br>Rappresentance                                               | m Broomin Coope Montadelin<br>de Practulate di Furma Practulate San D<br>gendo Crastacci statisti Prace di<br>Regione<br>Regione<br>Specifica                                | Pescetto Albanicato Prochetto Presento Company, e<br>wente Secento Salvell Collector Galerio presentato Collector<br>emisato Prese esclicato Prese fesso Prese telegoneto la col<br>teleti<br>Perovincia<br>Certificazione                       | ntechina, cappella del proto)<br>ne rigici regionali Salanti (sanci<br>Inda Praca salata       |
| Allef producti DOP XP Elect Can<br>Processo Coto Processo Cry<br>Cantals Coto Processo Cry<br>Producti Coto Coto Processo Cry<br>Producti Coto Coto Processo Cry<br>Nacione<br>Rappresentance                         | m Broomin Coope Ministelelle<br>de Proceduite di Forma Proceduite son<br>prote Crostavie Relianchi Processi<br>el L'hour di proce Redinati del proce<br>Regione<br>Specifica | Prozetto Poscetto Allanciaza Poscetto Presetti (company, c<br>nomia: Salami Salami colanza Galami presettazi Salami<br>micele Preze sealuzato Prece freco Preze Preze techigorato in con<br>locali<br>Prozvincia<br>Certificazione               | astashina, cuppella del proto i<br>ini figici regionali Salami (socci<br>Inda Pesce solate     |
| Allef producti DOP XP Elect Dop<br>Processo Cons Processo Con<br>Controls Cons Processo Con<br>Producti Converse di proce rela;<br>Producti BOU(Sult) di nove Elect<br>Nacione<br>Rappresentance<br>Sectioni speciali | m Broanin Coare Montadella<br>de Preschetto di Innua<br>Preschetto di Innua<br>Coastania Realizati del presa<br>Regione<br>Specifica                                         | Prozetto Percento atlanciaza Penchetto Presente Company, que<br>senicate Selami extensi actuarizar Selami presententes Selami extensi en<br>encicate Pence realizates Pence Tences Pence realignedo la con<br>locali Provincia<br>Certificazione | astantikan, cuppellis del protot<br>Ini figlici regionali Salanti (socci<br>Inila Pesce solato |

Una volta selezionate le tue preferenze, premi sempre "CERCA" per finalizzare la ricerca.Puoi anche scaricare la tua selezione premendo "Esporta ricerca" nell'angolo destro.

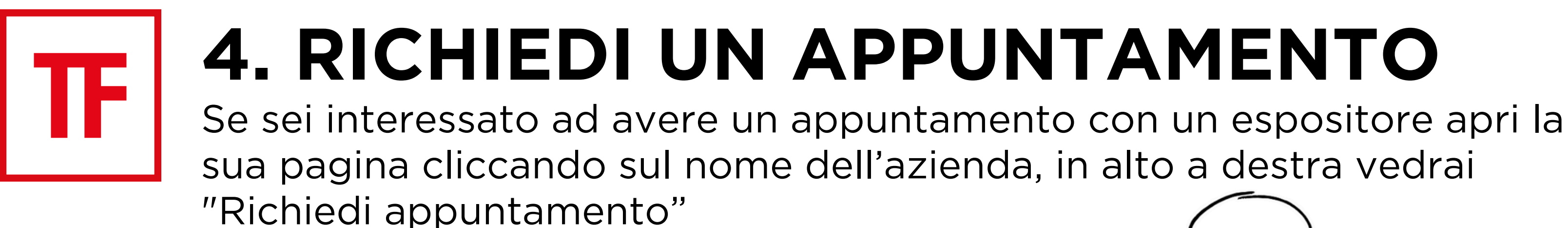

| Benvenuto              | Cata |
|------------------------|------|
| Ricerca                |      |
| Ricerca avanzata       |      |
|                        |      |
|                        |      |
|                        |      |
| Contatti               |      |
| Contatti<br>findirizzo |      |
| Contatti               | -    |

Effettua la richiesta di appuntamento selezionando il giorno e l'orario da te desiderati. Se la tua richiesta di appuntamento è inoltrata correttamente visualizzerai una schermata che te lo comunica (il corretto invio della richiesta di appuntamento non equivale alla conferma dell'appuntamento).

| Richiedi appuntamento | ×                     | Richiedi appuntamento                                                                             |                               |
|-----------------------|-----------------------|---------------------------------------------------------------------------------------------------|-------------------------------|
| FIERE DI PARMA SPA    | Orario                | <ul> <li>Richiesta appuntamento crea</li> <li>Verrai contattato dall'espositore per la</li> </ul> | ta correttamente<br>conferma. |
| Seleziona una data 🗸  | Seleziona un orario 🗸 | Data ~                                                                                            | Orario                        |
|                       |                       | Area geografica                                                                                   |                               |
| Note                  |                       | Note                                                                                              | h.                            |
| Richiedi apş          | puntamento            | Richiedi appuntamento 🗸                                                                           |                               |

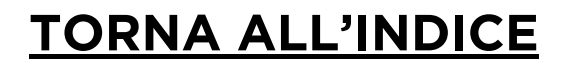

# TF

## 5. GESTISCI I TUOI APPUNTAMENTI E COMUNICA CON GLI ESPOSITORI

Potrai gestire ogni appuntamento singolarmente andando nella sezione "gestione appuntamenti". Schiaccia su "modifica appuntamento" e scorri verso il basso per vedere le azioni che puoi intraprendere: modificare la data di un incontro richiesto in precedenza, inviare un messaggio direttamente a un espositore, confermare una nuova data di appuntamento richiesta dall'espositore

| Catalogo Espositori Catalogo Novità di prodotto 🗄 Richiedi appuntamento 📌 Preferiti 🚽                                                                                                    |                                                                                                    | Gestione appuntamento                                |
|----------------------------------------------------------------------------------------------------|----------------------------------------------------------------------------------------------------|------------------------------------------------------|
|                                                                                                    | Gestione appuntamento                                                                                                    | Espositore                                           |
|                                                                                                    | Espositore                                                                                                    |                                                      |
| Benvenuto Calendario Gestione appuntamenti Preferiti                                                                                                    |                                                                                                    | Data appuntamento / Ora appuntamento Area geografica |
| Scarica PDF di tutti gli appuntamenti Scarica ICS di tutti gli appuntamenti                                                                                                    | Data appuntamento / Ora appuntamento Area geografica                                                                                                    |                                                      |
|                                                                                                    |                                                                                                    | Stato Referente                                      |
| O In attesa di conferma Espositore                                                                                                    | Stato                                                                                                    |                                                      |
| Modifica appuntamento V alla scheda dell'espositore Scarica ICS                                                                                                    | In attesa di conferma Espositore                                                                                                    | Azioni                                               |
|                                                                                                    |                                                                                                    | Modifica data apportamento                           |
| Appuntamento confermato                                                                                                    | Aziani                                                                                                    |                                                      |
|                                                                                                    | Modifica data appuntamento                                                                                                    | Conferma appuntamento                                |
|                                                                                                    |                                                                                                    | Invia messaggio a                                    |
| Modifica appuntamento Vai alla scheda dell'espositore Scarica ICS                                                                                                    | Invia messaggio a successione de la companya de la companya |                                                      |
| Image: Comparison of the second second se |                                                                                                    |                                                      |

**TORNA ALL'INDICE** 

## **6. VISUALIZZA E SCARICA IL TUO** TF **PERSONALE CALENDARIO** Potrai visualizzare e scaricare l'elenco dei tuoi appuntamenti.

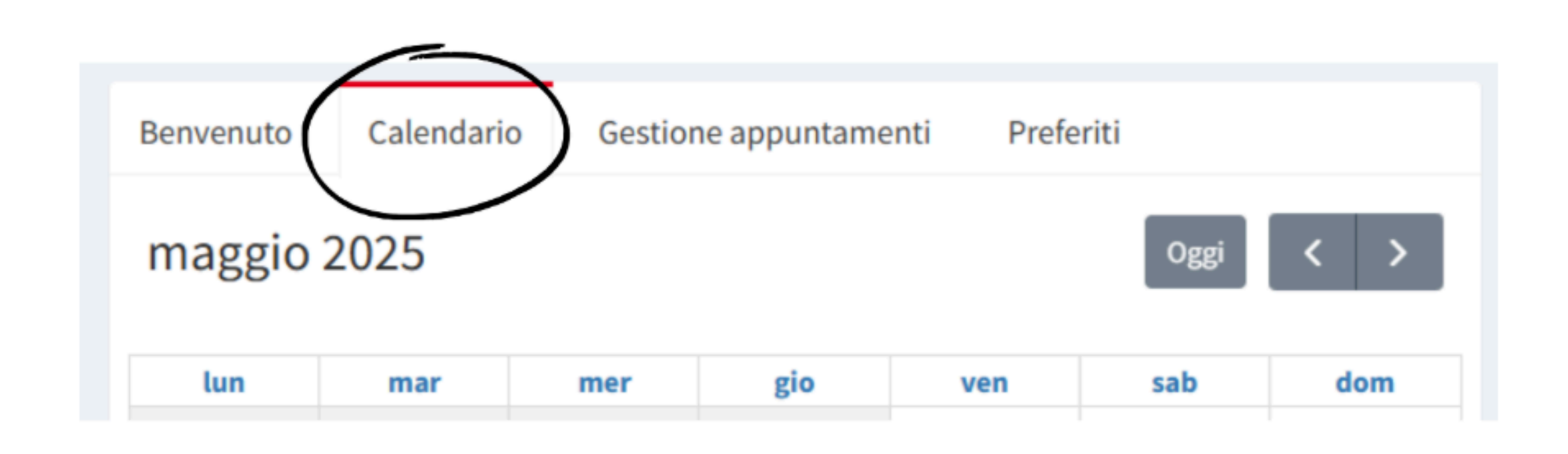

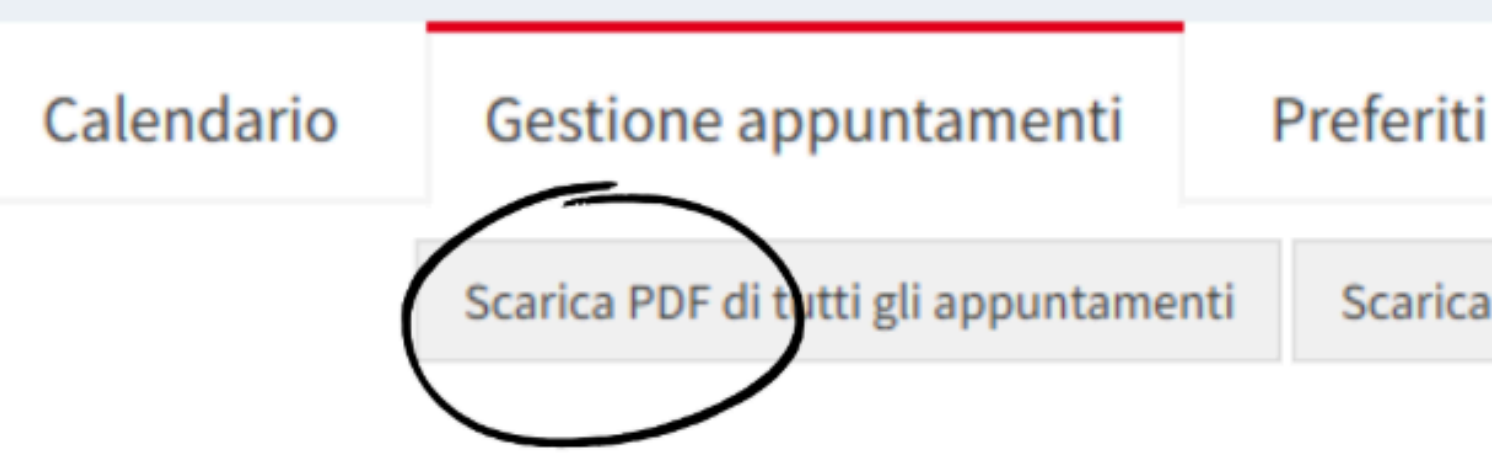

**TORNA ALL'INDICE** 

Scarica ICS di tutti gli appuntamenti

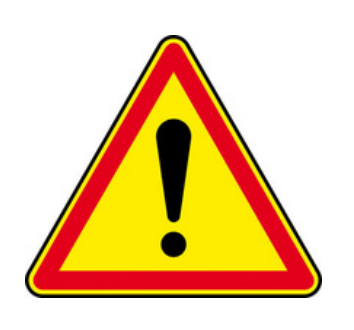

Verrai avvisato via email se riceverai conferme o messaggi dagli espositori tramite la Business Agenda; per rispondere accedi alla tua Area Personale Buyer e non rispondere alla notifica email.

## Ti ricordiamo che:

- gli incontri avranno luogo direttamente presso lo stand dell'espositore;
- la lingua di lavoro è l'inglese. Fiere di Parma non provvede a fornire interpreti per la gestione degli appuntamenti.

Se hai bisogno di maggiori informazioni, non esitare a contattarci all'indirizzo businessagenda@fiereparma.it.

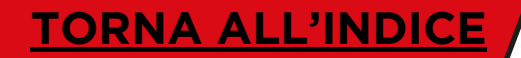

## 58MAGGIO.2025